## How To Register for the Landlord Portal Instructions for Landlords

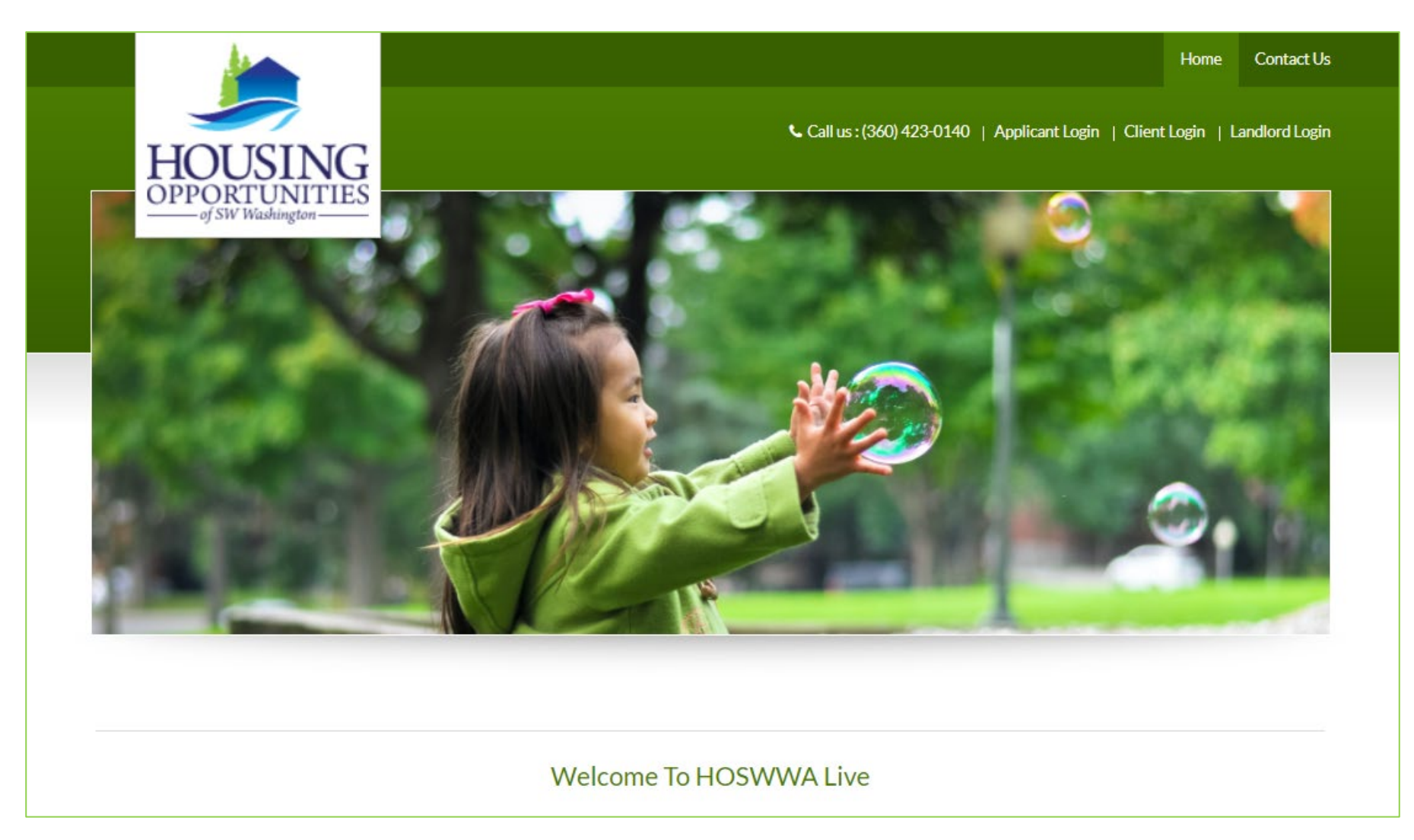

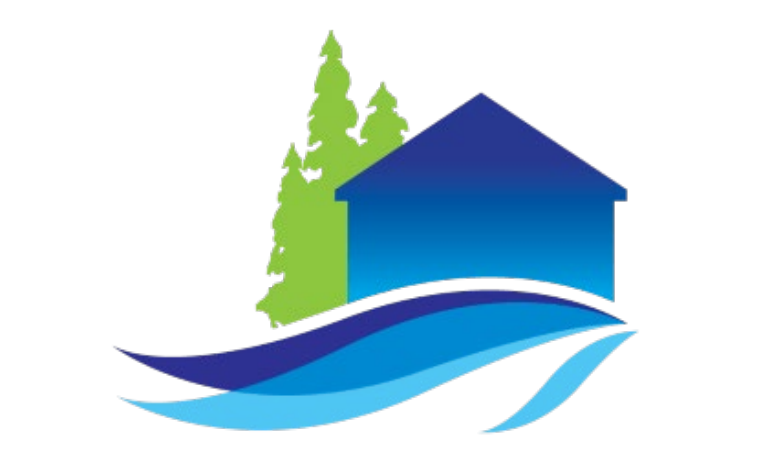

# HOUSING OPPORTUNITIES of SW Washington

Before registering for the Landlord Portal, make sure you have:

- An Active Email Address
- The unique registration code provided in your registration invitation letter
- Your TAX ID or Social Security Number (SSN)

### Go to https://www.hoswwaconnect.org and click on "Landlord login"

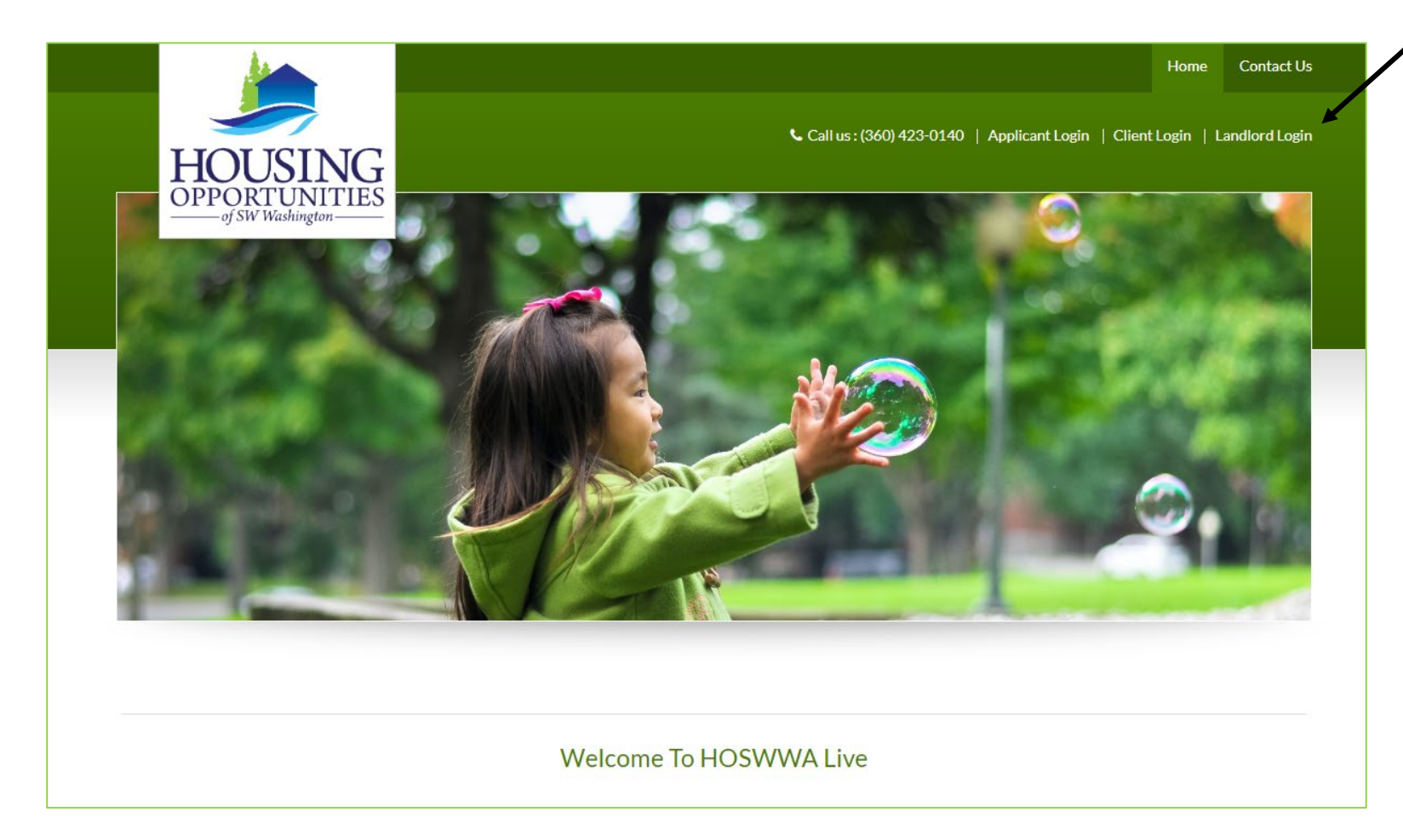

### Landlord Login

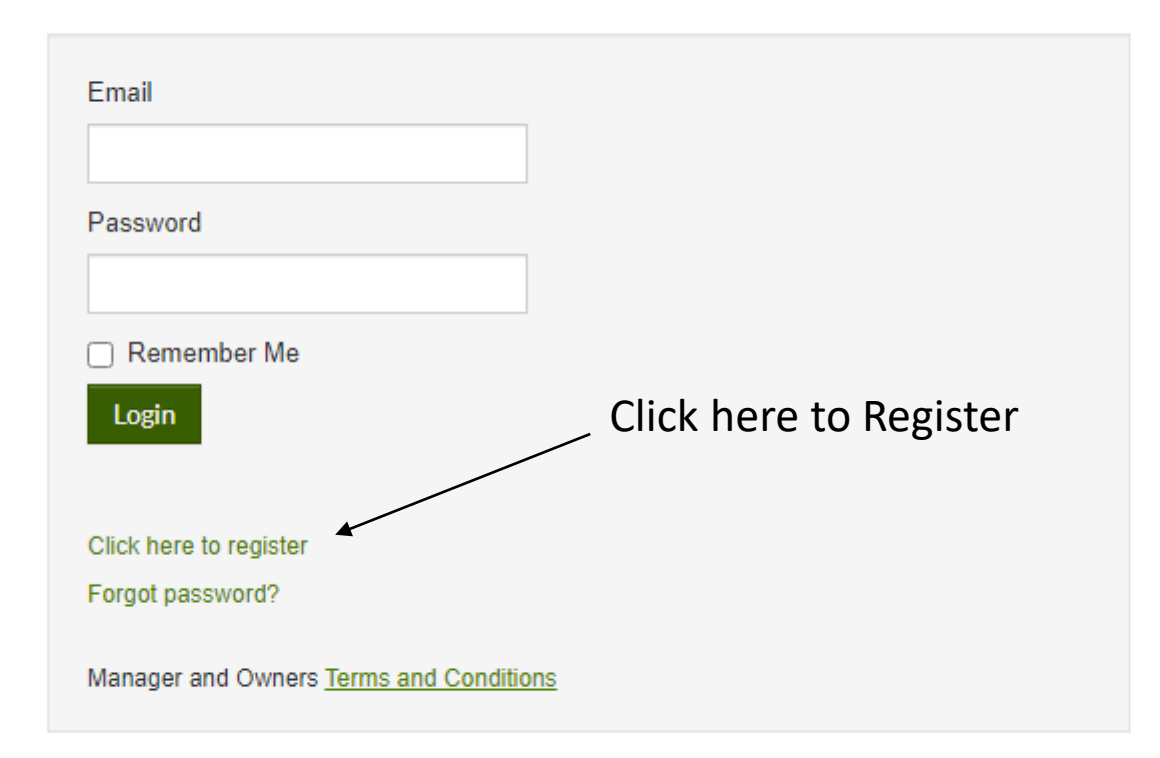

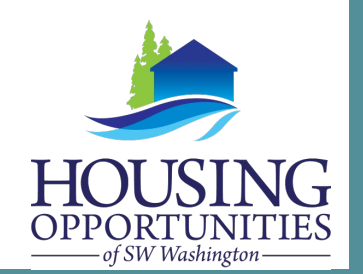

### Landlord Registration

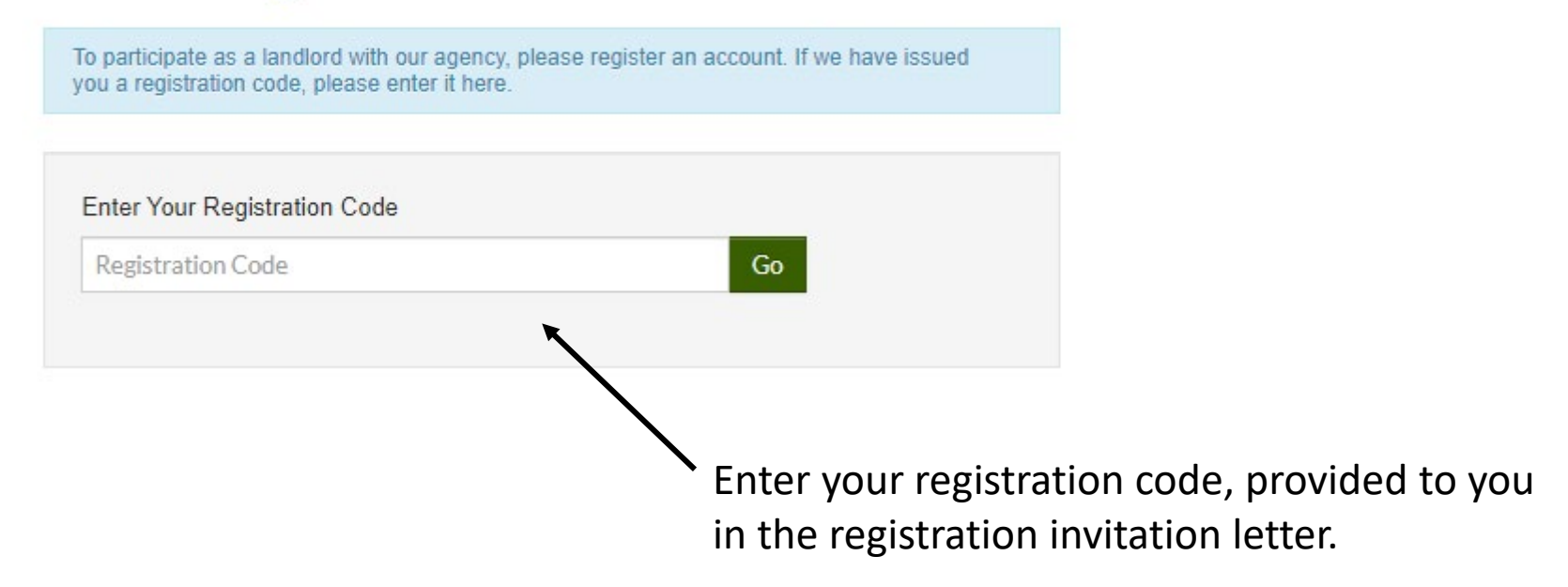

#### Personal Details

| First Name*     | Complete all fields. |
|-----------------|----------------------|
| Last Name*      |                      |
| Tax ID or SSN** |                      |
| Phone (Home)*   |                      |
|                 |                      |

| Email Add       | ress*             |               |                  |                  |           |
|-----------------|-------------------|---------------|------------------|------------------|-----------|
| _               |                   |               |                  |                  |           |
| Confirm Er      | mail Address*     |               |                  |                  |           |
|                 |                   |               |                  |                  |           |
| Password        |                   |               |                  |                  |           |
| Confirm P       | assword*          |               | _                |                  |           |
|                 |                   |               |                  |                  |           |
| This site is pr | otected by reCAP1 | CHA and the   | Google Privacy f | Policy and Terms | of Servic |
| apply.          | a road and accor  | t the Terms a | nd Conditions    |                  |           |

Account nickname is optional.

Complete all fields, check the box after you have read the terms and conditions, and then click on "Register"

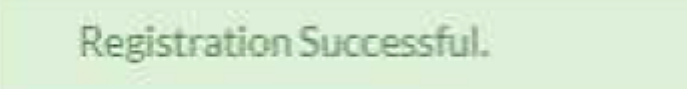

A green message appears at the top of the screen confirming your registration.

If you have more than one registration code because you have multiple property accounts, you can link them all under the same login. On your home page, click Register with Another Agency, and then enter another registration code in the box here. If you need help accessing the Landlord Portal through HOSWWAConnect,

Please contact us at 360.423.0140 ext. 10